# **PDF-XChange Editor** Utiliser la barre Mes outils

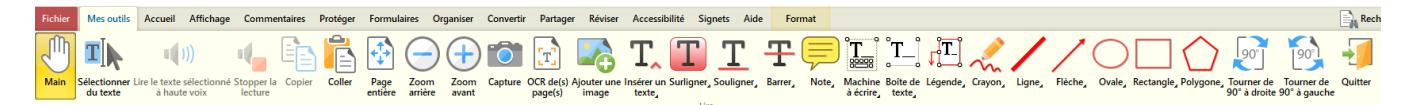

La barre Mes outils est une barre personnalisée qui regroupe les principaux outils de PDF-XChange Editor. Elle évite de multiplier les barres d'outils, certaines d'usage peu courant, d'autres verrouillés sur la version gratuite.

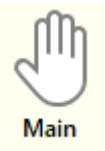

### Main

La main permet de déplacer des objets (images, dessins, outils de commentaires) ou de faire défiler les pages.

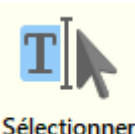

du texte

## Sélectionner du texte

Cet outil permet de sélectionner du texte pour le copier et le coller par exemple dans un traitement de texte ou pour le lire avec la synthèse vocale.

Attention : un texte scanné et enregistré en PDF est équivalent à une image. Le texte ne peut être récupéré par sélection, il faudra d'abord utiliser l'outils OCR (voir plus bas).

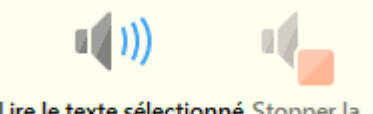

Lire le texte sélectionné Stopper la à haute voix lecture

### Synthèse vocale

Après avoir sélectionné du texte, cliquer sur ce bouton pour le faire lire par la synthèse vocale. Si la lecture par la synthèse vocale a commencé, le bouton Stopper la lecture s'active.

## Réglages de la synthèse vocale

Aller dans **Fichier** puis dans **Préférences**. La **dernière catégorie** concerne la **Voix** de synthèse. Il est possible, en décochant les cases, de modifier la langue de lecture, la hauteur et la vitesse de lecture. Cliquer sur Appliquer pour enregistrer les modifications.

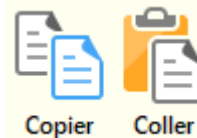

## **Copier et Coller**

Ces boutons permettent de :

- copier du texte sélectionné pour le coller vers une autre application (traitement de texte, etc...)
  - copier des objets de commentaires ou de dessins pour les coller (dupliquer) sur le document

| <b>•</b> | ( |
|----------|---|
| Page     | z |

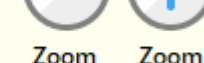

arrière

### Affichage de la page

Page entière permet d'afficher la page en plein écran. Les boutons - et + sont des outils de zoom.

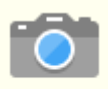

Capture

entière

## Capture d'image

avant

L'appareil photo permet de capturer sous forme d'une image une partie du document. Des boutons de redimensionnement permettent d'ajuster la capture. L'image est copiée dans le presse-papier pour être collée

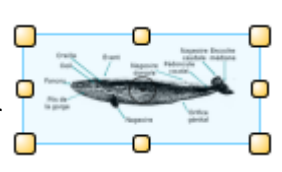

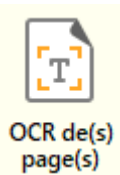

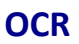

Sur un document sous forme d'image où il est impossible de sélectionner le texte, l'outil de reconnaissance optique des caractères (OCR) va extraire le texte et le superposer au document sous forme d'un calque transparent. Il est alors possible de sélectionner le texte pour le copier ou le faire lire par la synthèse vocale.

En cliquant sur le bouton **OCR**, choisir si vous voulez convertir toutes les pages ou seulement celle affichée (Actuelle). Vous pouvez laisser les autres réglages par défaut puis cliquer sur **OK** pour lancer la conversion.

Attention : la qualité de la conversion par l'OCR dépend de la qualité du document d'origine. Certaines erreurs peuvent se glisser dans le texte, une relecture est recommandée.

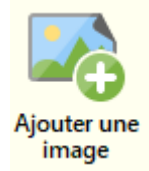

## Ajouter une image

L'ajout d'une image sur un document s'effectue en plusieurs étapes :

- Cliquer sur Ajouter une image
- Cliquer sur Glisser le rectangle d'image
- Délimiter avec la souris le rectangle où va être insérer l'image
- L'explorateur de fichiers s'ouvre automatiquement vous permettant de choisir une image dans votre ordinateur
- L'image s'affiche. Vérifier que **Comme un tampon** est bien coché dans les **Options**
- ٠ Cliquer sur Placer
- Utiliser l'outil Main pour déplacer l'image ou la redimensionner ٠
- Faire un clic droit sur l'image pour la Supprimer ٠

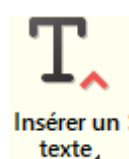

#### Insérer un texte

Cet outil insère un **signe** à l'endroit du texte souhaité. d'outils.

Un **double clic** sur ce signe ouvre une **boite d'édition** qui permet de saisir du texte.

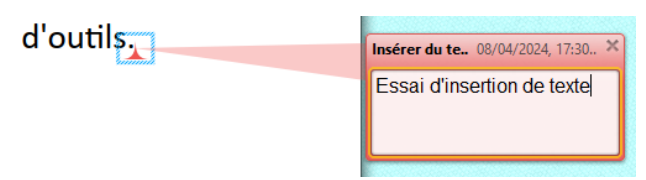

Il est possible de déplacer ou de redimensionner cette boite d'édition. En fermant la boite d'édition, elle disparaît, mais un double clic la fait réapparaître. Faire un clic droit sur le signe pour le Supprimer.

Remarque : un clic droit sur le bouton Insérer un texte permet de choisir la couleur du signe.

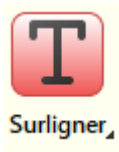

#### Surligner

Utiliser cet outil pour surligner le texte sélectionné. **Remarque** : un clic droit sur le bouton **Surligner** permet de choisir la couleur de surlignage.

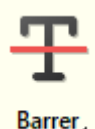

### **Barrer**

Utiliser cet outil pour barrer le texte sélectionné. **Remarque** : un clic droit sur le bouton **Barrer** permet de choisir la couleur du trait.

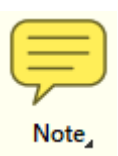

## Note

Cet outil fonctionne comme Insérer un texte et dépose un post-it sur le document. Un **double clic** sur ce signe ouvre une **boite d'édition** qui permet de saisir du texte.

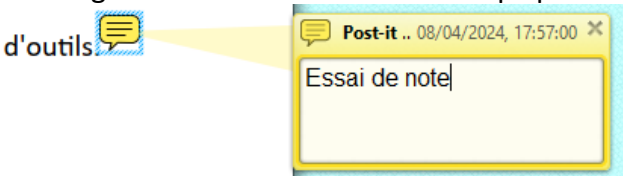

Il est possible de **déplacer** ou de **redimensionner** cette boite d'édition. En fermant la boite d'édition, elle disparaît, mais un double clic la fait réapparaître. Faire un **clic droit** sur le signe pour le **Supprimer**.

Remarque : un clic droit sur le bouton Note permet de choisir la couleur de la note.

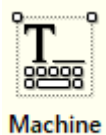

à écrire,

## Machine à écrire

La **Machine à écrire** permet de saisir du texte sur le document à l'emplacement souhaité. Ce texte se poursuit jusqu'au bord de la page avant de revenir à la ligne.

L'outil Main permet de déplacer ou redimensionner ce texte.

Faire un **clic droit** sur le texte pour le **Supprimer**.

La Machine à écrire est configurée par défaut en police Verdana taille 12.

**Remarque** : un **clic droit** sur le bouton **Machine à écrire** permet de choisir la couleur du texte.

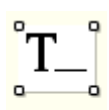

Boîte de

texte

## Boîte de texte

La **Boîte de texte** permet de saisir du texte sur le document dans un cadre dont vous définissez les dimensions, à la différence de la **Machine à écrire**.

L'outil Main permet de déplacer ou redimensionner ce texte.

Faire un clic droit sur le cadre pour le Supprimer.

**Remarque** : un **clic droit** sur le bouton **Boîte de texte** permet de choisir la couleur de la bordure et du fond du cadre.

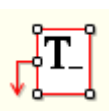

### Légende

La Légende permet d'insérer un cadre avec une flèche.

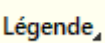

Baleine bleue

L'outil Main

permet de :

- déplacer ou redimensionner le cadre de la légende tout en maintenant la flèche sur la même position
- Déplacer la position de la flèche avec les boutons de positionnement ronds
- Faire pivoter la légende avec le bouton vert

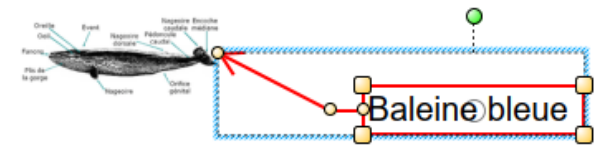

Faire un clic droit sur le cadre pour le Supprimer.

**Remarque** : un **clic droit** sur le bouton **Légende** permet de choisir la couleur de la bordure et du fond du cadre.

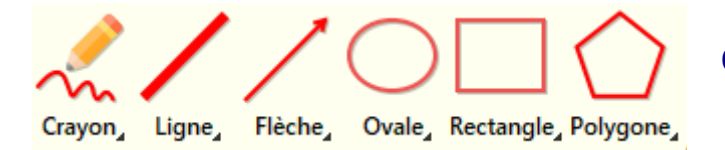

# **Outils de dessin**

- Crayon : dessin à main levée
- Ligne : tracer une ligne droite •
- Flèche : tracer une flèche •
- Ovale : tracer un ovale ou un cercle
- Rectangle : tracer un rectangle ou un carré •
- Polygone : tracer par clics successifs un polygone à plusieurs côtés

L'outil Main permet de déplacer ou redimensionner le dessin.

Faire un clic droit sur le dessin pour le Supprimer.

**Remargue** : un clic droit sur l'un des outils de dessin permet de choisir la couleur du trait et du fond.

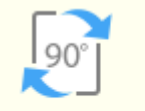

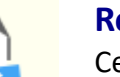

#### Rotation

Ces deux boutons permettent de faire pivoter la page.

Tourner de Tourner de 90° à droite 90° à gauche

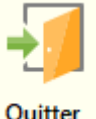

### Quitter

Fermer PDF-XChange Editor.

Quitter

## Simplifier les barres d'outils

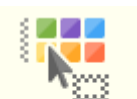

Depuis l'onglet Aide, le bouton Personnaliser la barre d'outils permet, en cochant ou décochant les onglets de n'afficher que les barres d'outils souhaités.

Personnaliser les barres d'outils

Conseil : pour une prise en main plus facile de PDF-XChange Editor, décocher tous les onglets principaux en ne conservant que Mes outils et Aide.

### Modifier les réglages par défaut

Pour chaque outil, un clic droit permet d'accéder à la Palette des styles de commentaires. En ouvrant la Palette des styles de commentaires, on peut modifier les couleurs, l'épaisseur des traits, la police de caractères, sa taille, etc...